## Прослушивание лекций при проведении занятий по каналу связи (инструкция по подключению)

Для прослушивания лекции по каналу связи в системе Connect необходимо:

- 1. Узнать адрес комнаты, в которой преподаватель читает лекцию
- 2. Подключиться к этой комнате
- 3. При необходимости: включить/выключить камеру и микрофон

Для того, чтобы узнать адрес комнаты, в которой преподаватель читает лекцию, и перейти в нее — необходимо просмотреть расписание занятий по каналу связи. Для этого в браузере (используйте Mozilla Firefox) следует открыть страницу по следующей ссылке: http://dist.urfu.ru/timetable\_viewer На открывшейся странице нужно перейти по ссылке «Расписание канала связи и 8СК». Откроется таблица расписания. Для уточнения времени следует нажать на кнопку «Показать на сегодня». Это действие отобразит таблицу расписания на сегодняшний день. В таблице необходимо найти требуемое занятие по фамилии преподавателя и времени занятия, затем перейти по ссылке комнаты.

Войти в комнату можно 2мя способами: в качестве гостя или по имени/паролю (рис. 1). Все слушатели могут войти в комнату в качестве гостя, указав произвольное имя, к примеру «Студент Невьянского филиала». При первом входе в комнату может быть предложено установить дополнения Adobe Connect (рис. 2), если такое сообщение появилось — следует нажать «Да», дополнения будут установлены и произойдет переподключение к комнате.

В итоге краткий порядок действий для входа в комнату выглядит так:

- Перейти по ссылке http://dist.urfu.ru/timetable viewer
- Нажать «Расписание канала связи и 8СК»
- Нажать «Показать на сегодня»
- Найти нужное занятие и нажать ссылку комнаты
- Войти в комнату, если у вас нет учетной записи в качестве гостя
- Установить дополнения Adobe Connect, если будет выведен соответствующий диалог

Если слушатель хочет включить свой микрофон или камеру — он должен попросить преподавателя, чтобы тот дал ему такую возможность — преподаватель повысит роль слушателя в комнате и у слушателя появятся соответствующие кнопки, позволяющие включить камеру и микрофон (рис. 3, 4). Важно помнить, что во избежание проблем со звуком **микрофон должен быть по-умолчанию** выключен. Также его требуется выключать после включения камеры (т. к. кнопка включения камеры включает и микрофон). Кнопка включения/выключения микрофона расположена в левом нижнем углу открытой комнаты и называется «Говорите». В более новой версии Adobe Connect, расположенной по адресу connect.urfu.ru, кнопки включения звука, камеры и микрофона расположены сверху главного окна комнаты и обозначены соответствующими графическими иконками.

| - 1    | Adobe <sup>®</sup> Acrobat <sup>®</sup> Connect <sup>™</sup> Pro Meeting                                                                                              |        | Камера и голос — 🗆                             |
|--------|----------------------------------------------------------------------------------------------------|--------|------------------------------------------------|
|        | Комната 08                                                                                                    |        |                                                |
| Рис. 1 | <ul> <li>Войти в качестве гостя</li> <li>Введите свое имя:</li> <li>Войти в комнату</li> </ul>                                                                        | Рис. 3 |                                                |
|        | Установите Acrobat Connect ×                                                                                                    |        | Камера и голос                                 |
| Рис. 2 | Add-In, чтобы использовать<br>экран совместно с другими<br>пользователями, загружать<br>файлы и использовать<br>расширенные функции VoIP.<br><u>Установить Отмена</u> | Рис. 4 | <ul> <li>Поворите</li> <li>Поворите</li> </ul> |